Opción: Gestión .- *Alta de sesión de órganos colegiados.* (perfil 1).

Para los órganos colegiados Comisiones Informativas, Junta de Gobierno y Pleno, se creará una sesión cada vez que se celebre y desde esta opción se creara el expediente en el gestor de expedientes y se enviará un correo de Apertura de sesión a las dependencias que puedan enviar asuntos al órgano en cuestión.

| Dipu | tacion de Almería             |                  | - SERVICIO DE INFORMATICA                                                                         |                                                                        | 17/10/2        | 2021 🧧       |
|------|-------------------------------|------------------|---------------------------------------------------------------------------------------------------|------------------------------------------------------------------------|----------------|--------------|
| Sel  | eccione                       | Conv             | ocatoria: Todos                                                                                   | ▼ 2021 ≜                                                               |                |              |
|      |                               |                  | 1                                                                                                 |                                                                        |                |              |
| U    | FECHA / I                     | IURA             | URGANU                                                                                            | REF.EXPEDIENTE                                                         | ПРО            | ESTADO       |
| 619  | 28/04/2021                    | 08:33            |                                                                                                   | 2021/PXJ001/955-020/00060                                              | ordinaria      | Iniciada     |
| 563  | 14/04/2021                    | 12:00            |                                                                                                   | 2021/PXJ001/955-020/00026                                              | extraordinaria | No celebrada |
| 606  | 08/04/2021                    | 12:07            |                                                                                                   | 2021/PXJ001/955-020/00056                                              | ordinaria      | Convocada    |
| 5/4  | 06/04/2021                    | 08:59            |                                                                                                   | 2021/PXJ001/955-020/00033                                              | ordinaria      | Iniciada     |
| 605  | 06/04/2021                    | 10:30            |                                                                                                   | 2021/PXJ001/955-020/00055                                              | ordinaria      | Convocada    |
| 603  | 05/04/2021                    | 08:34            |                                                                                                   | 2021/PXJ001/955-020/00054                                              | ordinaria      | Convocada    |
| 602  | 05/04/2021                    | 10:00            |                                                                                                   | 2021/PXJ001/955-020/00053                                              | ordinaria      | Iniciada     |
| 543  | 01/04/2021                    | 12:00            |                                                                                                   | 2021/PXJ001/955-020/00012                                              | ordinaria      | Convocada    |
| 581  | 31/03/2021                    | 07:59            |                                                                                                   | 2021/PXJ001/955-020/00038                                              | ordinaria      | Convocada    |
| 611  | 30/03/2021                    | 08:00            |                                                                                                   | 2021/PXJ001/955-020/00059                                              | extraordinaria | Iniciada     |
| 582  | 30/03/2021                    | 09:02            | JUNTA DE GOBIERNO                                                                                 | 2021/PXJ001/955-020/00039                                              | ordinaria      | No celebrada |
|      | ESTADO                        | :                | niciada                                                                                           |                                                                        | 619            |              |
|      | FECHA Y<br>FECHA Y<br>FECHA Y | HORA 1<br>HORA L | <sup>®</sup> CONV.: 28/04/2021 ▼ 08:3<br>IMITE PRESENTACIÓN ASUNTOS<br>IMITE PRESENTACIÓN ASUNTOS | 33:50<br>5: 26/04/2021 ▼ 07:33:00<br>5 URGENTES: 28/04/2021 ▼ 09:33:50 |                |              |
|      | LUGAR:                        | en la s          | ala de comisiones del Palacio F                                                                   | Provincial:                                                            |                |              |
|      | TIPO SE                       | SIÓN: 🤇          | ) ordinaria 🛛 🔿 extraordinaria                                                                    | ◯ extr. y urgente                                                      |                |              |
|      |                               |                  | OBSER                                                                                             | VACIONES                                                               |                |              |
|      |                               |                  |                                                                                                   |                                                                        |                |              |
|      |                               |                  |                                                                                                   |                                                                        |                |              |

Cuando se crea la sesión se queda en el estado 'Iniciada', al convocar a los miembros pasa a 'Convocada' y al terminar desde la opción de 'Cerrar sesión' la pondremos en 'Celebrada', pero si una vez creada no se celebra tenemos la opción de poner la situación 'No celebrada' y pasar todos los asuntos que han quedado pendientes a la siguiente.

## Opción: Gestión .- Gestión de asuntos. (perfil 1).

La pantalla correspondiente a la "Gestión de Asuntos" es la siguiente:

|                                                         | n de Almería                                                                                                    | - SERVICIO DE INFORMATICA                                                                                                    |                                                                                                    | 17/10/2021               | •                                                                                                    |                            |
|---------------------------------------------------------|----------------------------------------------------------------------------------------------------|----------------------------------------------------------------------------------------------------|----------------------------------------------------------------------------------------------------|--------------------------|----------------------------------------------------------------------------------------------------|----------------------------|
| Convoca                                                 | atoria: 05/04/20                                                                                                    | 21 - 10:00 - JUNTA DE GOBIE                                                                                                    | RNO - ordinaria - Iniciada - 0602                                                                              | → Situa                  | ación externa: Enviado a Se                                                                          | cretaria - Total: 0005 👻 🍹 |
| ituació                                                 | n Interna: TOD                                                                                                    | 00S - Total: 0005                                                                                                    | Procedencia: 003186 - TODOS                                                                                    | - Total: 0005            |                                                                                                    |                            |
| luscar e                                                | en asunto(cor                                                                                                    | iteniendo):                                                                                                    |                                                                                                    |                          |                                                                                                    | Iniciada                   |
| ASUNTO                                                  | FEC/HORA                                                                                                    | PROCEDENCIA                                                                                                    | DESCRIPCIÓ                                                                                                    | N ASUNTO                 | EXPEDIENTE                                                                                           | SITUACIÓN                  |
| 1<br>58426                                              | 19/03/2021 JUN<br>20:37:48                                                                                                    | TA DE GOBIERNO                                                                                                    | Aprobación, en su caso, del acta<br>ordinaria, de                                                              | de la sesión anterior,   | 2021/PXJ001/955-020/00053                                                                            | 3 Enviado a Secretaria     |
| 2<br>58428                                              | 19/03/2021 JUN<br>20:37:50                                                                                                    | TA DE GOBIERNO                                                                                                    | Disposiciones de carácter genera                                                                               | al e interés provincial. | 2021/PXJ001/955-020/00053                                                                            | Benviado a Secretaria      |
| 3<br>58535                                              | 23/03/2021 JUN<br>07:36:33                                                                                                    | TA DE GOBIERNO                                                                                                    | JUNTA DE GOBIERNO. Sesión on                                                                                   | dinaria. (05/04/2021)    | 2021/PXJ001/955-020/00053                                                                            | Enviado a Secretaria       |
| 4                                                       | 23/03/2021 ARE 07:35:55                                                                                                    | A DE PRESIDENCIA                                                                                                    | 1000                                                                                                    |                          | 2021/P20000/EEP/00001                                                                                | Enviado a Secretaria       |
| 1                                                       | 23/03/2021 ARE                                                                                                    | A DE PRESIDENCIA                                                                                                    | 4444                                                                                                    |                          | 2021/P20000/2009/00001                                                                               | Enviado a Secretaria *     |
|                                                         |                                                                                                    |                                                                                                    |                                                                                                    |                          |                                                                                                    |                            |
| F/H.ENT                                                 | TRADA: 19/03/2                                                                                                    | 021 20:37:48 AREA: JUNTA                                                                                                    | DE GOBIERNO                                                                                                    |                          | 58426                                                                                                |                            |
| F/H.EN<br>DEPEN                                         | TRADA: 19/03/20<br>Dencia: Junta D                                                                                                    | <b>021 20:37:48 Area:</b> Junta<br>Je gobierno                                                                                     | DE GOBIERNO                                                                                                    |                          | 58426                                                                                                |                            |
| F/H.EN<br>DEPENI<br>EXPEDI<br>ASUNT                     | TRADA: 19/03/20<br>DENCIA: JUNTA D<br>IENTE: 2021/F<br>O: Aprobad                                                                          | 021 20:37:48   <mark>AREA:</mark> JUNTA<br>E GOBIERNO<br>XJ001/955-020/00053   <mark>SITU,</mark><br>ción, en su caso, del acta de | DE GOBIERNO<br>ACIÓN EXTERNA: Enviado a Secretaría<br>e la sesión anterior, ordinaria, de                      |                          | S0426<br>1                                                                                           |                            |
| F/H.EN<br>DEPENI<br>EXPEDI<br>ASUNTI                    | TRADA: 19/03/20<br>DENCIA: JUNTA D<br>IENTE: 2021/F<br>O: Aprobat<br>IENTE: JUNTA D                                                        | D21 20:37:48 AREA: JUNTA<br>E GOBIERNO<br>XJ001/955-020/00053 STTU<br>ción, en su caso, del acta de<br>E GOBIERNO. Sesión ordina   | DE GOBIERNO<br>ACIÓN EXTERNA: Enviado a Secretaría<br>e la sesión anterior, ordinaria, de<br>ria. (05/04/2021) |                          | 58426<br>1                                                                                           |                            |
| F/H.EN<br>DEPENI<br>EXPEDI<br>ASUNT<br>EXPEDI           | TRADA: 19/03/21<br>DENCIA: JUNTA D<br>IENTE: 2021/F<br>O: Aprobac<br>IENTE: JUNTA D<br>VAC.:                                               | D21 20:37:48 AREA: JUNTA<br>E GOBIERNO<br>XJ001/955-020/00053 SITU,<br>Ción, en su caso, del acta du<br>E GOBIERNO. Sesión ordina  | DE GOBIERNO<br>ACIÓN EXTERNA: Enviado a Secretaría<br>e la sesión anterior, ordinaria, de<br>ria. (05/04/2021) |                          | 58426                                                                                                |                            |
| F/H.EN<br>DEPEN<br>EXPEDI<br>ASUNTI<br>EXPEDI<br>OBSER  | TRADA: 19/03/2   DENCIA: JUNTA D   IENTE: 2021/F   O: Aprobat   IENTE: JUNTA D   VAC: JUNTA D                                              | 021 20:37:48 AREA: JUNTA<br>E GOBIERNO<br>XJ001/965-020/00053 SITU,<br>ión, en su caso, del acta de<br>E GOBIERNO. Sesión ordina   | DE GOBIERNO<br>ACIÓN EXTERNA: Enviado a Secretaría<br>e la sesión anterior, ordinaria, de<br>ria. (05/04/2021) | •                        | 58426<br>1<br>2<br>2<br>2<br>2<br>2<br>2<br>2<br>2<br>2<br>2<br>2<br>2<br>2<br>2<br>2<br>2<br>2<br>2 |                            |
| F/H.EN<br>DEPENI<br>EXPEDI<br>ASUNTI<br>OBSER           | TRADA: 19/03/2   DENCIA: JUNTA D   JUNTA: 2021/F   O: Aproba   IENTE: JUNTA D   VAC:: JUNTA D   SSERVAC. KTERNAS:                          | D21 20:37:48 AREA: JUNTA<br>E GOBIERNO<br>XJ001/965-020/00053 SITU,<br>ión, en su caso, del acta do<br>E GOBIERNO. Sesión ordina   | DE GOBIERNO<br>ACIÓN EXTERNA: Enviado a Secretaría<br>e la sesión anterior, ordinaria, de<br>ria. (05/04/2021) |                          | 58426<br>1<br>2<br>2<br>2<br>2<br>2<br>2<br>2<br>2<br>2<br>2<br>2<br>2<br>2<br>2<br>2<br>2<br>2<br>2 |                            |
| F/H.EN<br>DEPENI<br>EXPEDI<br>ASUNTI<br>EXPEDI<br>OBSER | TRADA: 19/03/2   DENCIA: JUNTA D   JUNTA D 2021/F   O: Aprobat   IENTE: JUNTA D   VAC.: JUNTA D   SSERVAC. KTERNAS:   JÓN INTERNA: JUNTA D | 021 20:37:48 AREA: JUNTA<br>E GOBIERNO<br>XJ001/965-020/00053 SITU,<br>ión, en su caso, del acta du<br>E GOBIERNO. Sesión ordina   | DE GOBIERNO<br>ACIÓN EXTERNA: Enviado a Secretaría<br>e la sesión anterior, ordinaria, de<br>ria. (05/04/2021) | ECHA/NUM. ACUERDO3       |                                                                                                    |                            |

Aquí tenemos todos los asuntos enviados por las distintas dependencias que se van a tratar en la sesión del órgano colegiado que corresponda.

Podemos ver todos los documentos del expediente y podemos enviar a la firma los acuerdos/dictamenes que sean necesarios.

Los botones a la izquierda de la pantalla son:

Con el botón (añadir asunto desde sesión) podremos dar de alta un nuevo asunto del expediente de la sesión con la que estamos trabajando.

Con el botón 🄌 (borrar) podemos borrar un asunto, pero solo de la sesión, no los enviados por las otras dependencias.

Con el botón 🖼 (grabar) podemos grabar cualquier modificación que hagamos sobre los asuntos, tanto de la sesión como de las otras dependencias.

Con los botones (subir asunto) (bajar asunto), se puede modificar el orden de los asuntos, siempre dentro de la misma area.

Con los botones 🖨 (descargar propuesta en Word) 🗟 (descargar propuesta en pdf), podemos descargar las propuestas de todos los asuntos de una vez en la carpeta seleccionada, siempre que el añadir propuesta a la petición sea un campo obligatorio.

Con el botón ៉ (imprimir) obtenemos un borrador del orden del día.

A la derecha de la pantalla tenemos <sup>1</sup>éste botón es para refrescar los datos en el caso de que estén entrando asuntos de las distintas dependencias.

En la parte de inferior de la pantalla tenemos el detalle del asunto y otros botones:

F/H.ENTRADA: 19/03/2021 20:37:48 AREA: JUNTA DE GOBIERNO 58426 Q DEPENDENCIA: JUNTA DE GOBIERNO 1 4 5 EXPEDIENTE: 2021/PXJ001/955-020/00053 SITUACIÓN EXTERNA: Enviado a Secretaría 🗔 🛃 🖻 📑

Con el botón 1 podemos ver los documentos del expediente.

Con el botón 2 podemos insertar un documento en el expediente.

Con el botón 3 podemos marcar como destacado un documento entre los documentos del expediente(sólo para los asuntos de la sesión)

Con el botón 4 enviar a la firma y con el 5 ver los documentos enviados a la firma.

Si el asunto es de otra dependencia tenemos:

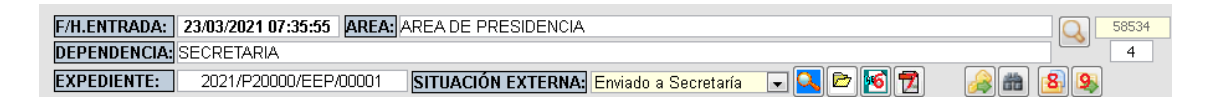

Con el botón 6 y 7 podemos ver la propuesta en Word y en pdf.

Con el 8 y 9 podemos descargar la propuesta en Word y en pdf.

Si el asunto es urgente tendremos otro botón para ver el documento de justificación de la urgencia.

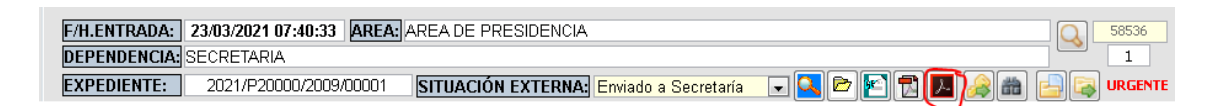

Opción: Gestión .- Listado de asuntos. (perfil 1).

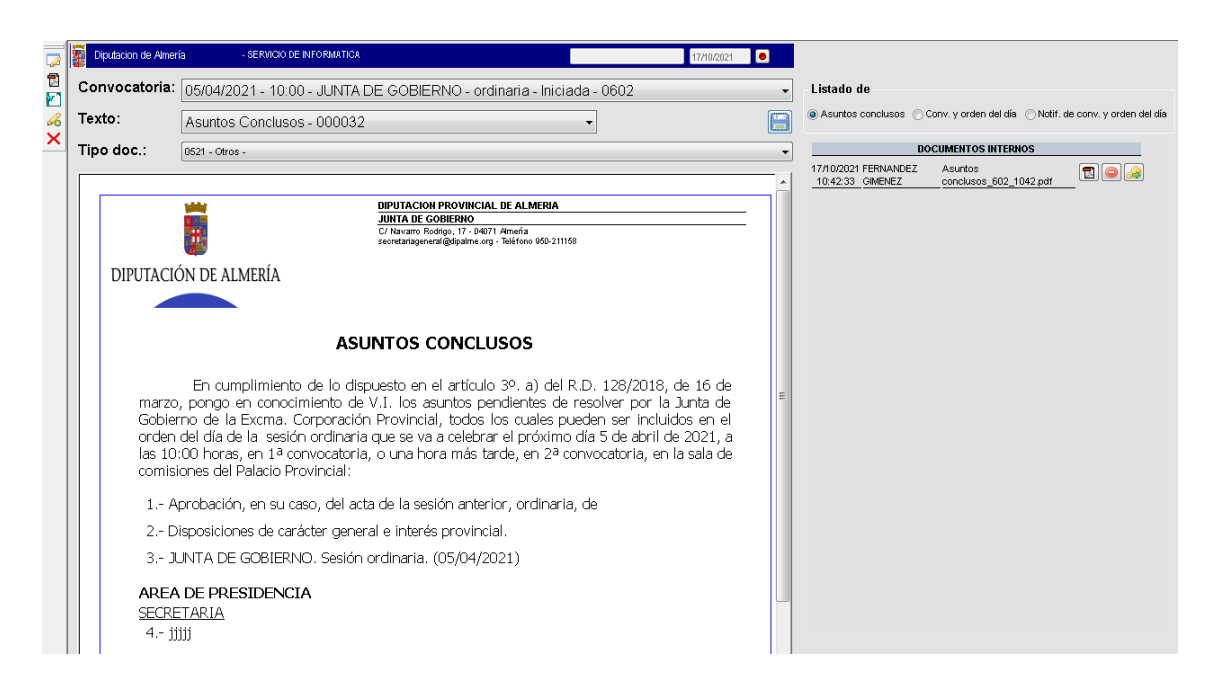

Con los botones de la izquierda podemos obtener los listados a partir de una plantilla en word, y para obtener los listados que se visualizan en pantalla sería con el botón de guardar.

Una vez el listado está en la parte derecha de la pantalla podemos enviarlo a la firma y una vez firmado se guarda en el expediente.

## Opción: Gestión .- Convocar asistentes. (perfil 1).

En la convocatoria a los asistentes nos aparecen por defecto los miembros del órgano colegiado, se le enviará un correo con el acceso a los asuntos de la sesión y el listado de la notificación de la convocatoria.

Si además de a los miembros tenemos que informar a alguien más podemos hacerlo en la parte de debajo de la pantalla, añadiendo destinatarios uno a uno o utilizando plantillas de traslados(a estos destinatarios se le informará de la celebración de la sesión, pero no se le dará acceso a los asuntos.

| Diputacion de            | Almería - SERVICIO DE INFORMATICA                       |                                           | 17/10/2021          |       |
|--------------------------|---------------------------------------------------------|-------------------------------------------|---------------------|-------|
| Convocato                | ria: 28/04/2021 - 08:33 - JUNTA DE GO                   | DBIERNO - ordinaria - Iniciada - 0619     |                     |       |
| Destin                   | atarios                                                 |                                           |                     |       |
|                          | MIEMBRO                                                 | CARGO                                     | CONVOCADO NOTIFICAR |       |
| FERNA                    | NDEZ GIMENEZ ENCARNA MARIA                              | PRUEBA                                    |                     |       |
| MURCI                    | AANDUJAR EMILIO                                         | PRUEBA                                    |                     |       |
| PEREZ                    | PIEDRA PABLO                                            | PRUEBA                                    |                     |       |
| Añadir otro<br>Seleccion | os destinatarios (reciben solo el text<br>ar Plantilla: | o del correo sin enlaces de notificación) |                     |       |
|                          |                                                         |                                           | •                   | 1 🔊 📘 |
| TIPO                     | DESTI                                                   | NATARIO                                   | CORREO ELECTRONICO  |       |
| TIPO                     | DESTI                                                   | NATARIO                                   | CORREO ELECTRONICO  |       |

Hay dos botones para la convocatoria, el primero para convocar la sesión y el segundo por si hay algún cambio en la fecha.

Al pulsar el botón nos aparece la siguiente pantalla, en la que nos aparecen todos los destinatarios y seleccionar la notificación/modificación de la convocatoria. Junto con los documentos en el correo enviado va un enlace que lleva a la aplicación desde la que el miembro podrá ver los documentos de todos los expedientes que forman parte de la sesión que se ha convocado.

Además se ha creado desde la Sede electrónica el acceso a las convocatorias desde el 'Portal del diputado'.

|             | FECHA / HORA                                             |                                           | ORGANO                                                      | REF.EXPEDIENTE            | TIPO           | ESTADO       |
|-------------|----------------------------------------------------------|-------------------------------------------|-------------------------------------------------------------|---------------------------|----------------|--------------|
| 619         | 28/04/2021                                               | 08:33                                     | JUNTA DE GOBIERNO                                           | 2021/PXJ001/955-020/00060 | ordinaria      | Iniciada     |
| 601         | 19/04/2021                                               | 10:00                                     |                                                             | 2021/PXJ001/955-020/00052 | ordinaria      | Celebrada    |
| 563         | 14/04/2021                                               | 12:00                                     | JUNTA DE GOBIERNO                                           | 2021/PXJ001/955-020/00026 | extraordinaria | No celebrada |
| 610         | 13/04/2021                                               | 16:05                                     | JUNTA DE GOBIERNO                                           | 2021/PXJ001/955-020/00058 | ordinaria      | Celebrada    |
| 573         | 12/04/2021                                               | 08:59                                     | JUNTA DE GOBIERNO                                           | 2021/PXJ001/955-020/00032 | ordinaria      | Celebrada    |
| 606         | 08/04/2021                                               | 12:07                                     | JUNTA DE GOBIERNO                                           | 2021/PXJ001/955-020/00056 | ordinaria      | Convocada    |
| 574         | 06/04/2021                                               | 08:59                                     | JUNTA DE GOBIERNO                                           | 2021/PXJ001/955-020/00033 | ordinaria      | Iniciada     |
| 605         | 06/04/2021                                               | 10:30                                     | JUNTA DE GOBIERNO                                           | 2021/PXJ001/955-020/00055 | ordinaria      | Convocada    |
| 603         | 05/04/2021                                               | 08:34                                     | JUNTA DE GOBIERNO                                           | 2021/PXJ001/955-020/00054 | ordinaria      | Convocada    |
| 602         | 05/04/2021                                               | 10:00                                     | JUNTA DE GOBIERNO                                           | 2021/PXJ001/955-020/00053 | ordinaria      | Iniciada     |
| 543         | 01/04/2021                                               | 12:00                                     | JUNTA DE GOBIERNO                                           | 2021/PXJ001/955-020/00012 | ordinaria      | Convocada    |
| 581         | 31/03/2021                                               | 07:59                                     | JUNTA DE GOBIERNO                                           | 2021/PXJ001/955-020/00038 | ordinaria      | Convocada    |
| 611         | 30/03/2021                                               | 08:00                                     | JUNTA DE GOBIERNO                                           | 2021/PXJ001/955-020/00059 | extraordinaria | Iniciada     |
| 582         | 30/03/2021                                               | 09:02                                     | JUNTA DE GOBIERNO                                           | 2021/PXJ001/955-020/00039 | ordinaria      | No celebrada |
| REF         | ERENCIA EXP<br>HA Y HORA 1ª<br>/HORA LIMITI<br>) SESIÓN: | EDIENTE<br>CONV.:<br>E: 17/0<br>ordinaria | 2021/PXJ001/955-020/00052   19/04/2021 10:00   3/2021 09:00 | 601<br>19/04/2021 10:00   |                |              |
| TIPC        | AR: en la sa                                             | la de cor                                 | misiones del Palacio Provincial:                            |                           |                |              |
| TIPC<br>LUG |                                                          |                                           |                                                             |                           |                |              |
| TIPC<br>LUG |                                                          |                                           |                                                             |                           |                |              |
| TIPC<br>LUG |                                                          |                                           |                                                             |                           |                |              |

Opción: Gestión .- Cierre de sesión. (perfil 1).

Tenemos la lista de todas la sesiones creadas a partir de una fecha y una vez seleccionada de la lista, podremos ver los documentos del expediente, enviar documentos a la firma, guardar el acta de la sesión para que pueda ser consultada por las distintas dependencias y ver los usuarios que han accedido a ver la documentación de la sesión.